## **Quick Reference Copy Guide**

## ⇒Please put this guide above your machine

4. [Reset] key

8. [Login/Logout] key

14. [Stop] key

\*The shape of the machine, screen displays, procedures, and titles in references vary depending on the machine you are using. Also, not all functions are available on all machines.

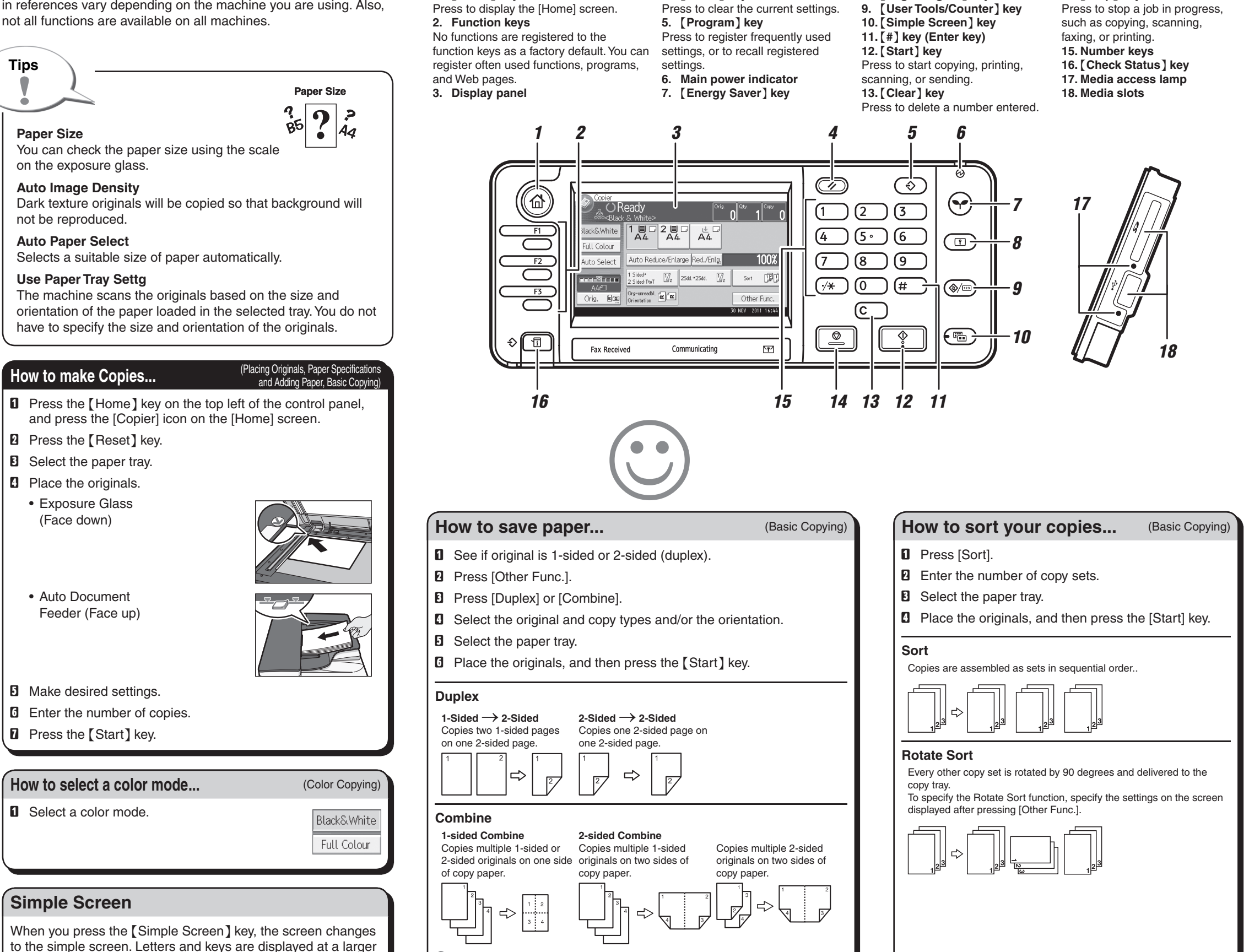

For more functions on Combine, see "Basic Copying", Copy/

Document Server.

1. [Home] key

size, making operations easier. Only the main functions can be used.

| How to Reduce/Enlarge                                                                                                    | (Basic Copying)                 |
|----------------------------------------------------------------------------------------------------|---------------------------------|
| <ul> <li>Auto Reduce/Enlarge</li> <li>Specify the original size and orientation.</li> <li>Press [Auto Reduce/Enlarge].</li> <li>Select the paper tray.</li> <li>Place the originals, and then press the [Start] +</li> </ul>                                                                                                    | Auto Reduce/Enlarge             |
| <ul> <li>Preset Reduce/Enlarge</li> <li>Press [Red./Enlg.].</li> <li>Select a ratio, and then press [OK].</li> <li>Select the paper tray.</li> <li>Place the originals, and then press the [Statement of Statement of Statement of</li></ul> | Red./Enl <u>g.</u><br>art] key. |
| Document Server                                                                                                    | (Basic Copying)                 |
| <ul> <li>Why use it</li> <li>To store often used documents centrally and</li> <li>To reduce network load.</li> <li>How to use in copy mode</li> <li>Press [Other Func.].</li> <li>Press [V].</li> <li>Press [Store File].</li> <li>Enter a user name, file name, or password if necessary.</li> <li>Press [OK] twice.</li> <li>Select the paper tray.</li> <li>Place the originals.</li> <li>Make the scanning settings for the original.</li> </ul>                                                                                                    | print on demand.                |
| <ul> <li>D Press the [Start] key.</li> <li>The machine stores scanned originals in memory and makes one set of copies.</li> <li>To find your document, press the [Home] key on the top left of the control panel, and press the [Document Server] icon on the [Home] screen.</li> <li>For more functions on Document Server, see "Document Server", Copy/ Document Server.</li> </ul>                                                                                                    |                                 |
| Advanced features (Basic Copying)                                                                                                    |                                 |
| <ul> <li>Reduce/Enlarge</li> <li>Zoom: You can specify the reproduction ratio in increments of 1%.</li> </ul>                                                                                                    |                                 |

## Series Copies

 Separately copies the front and back of a 2-sided original onto two sheets.